## Omien lähetetilojen luonti

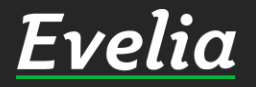

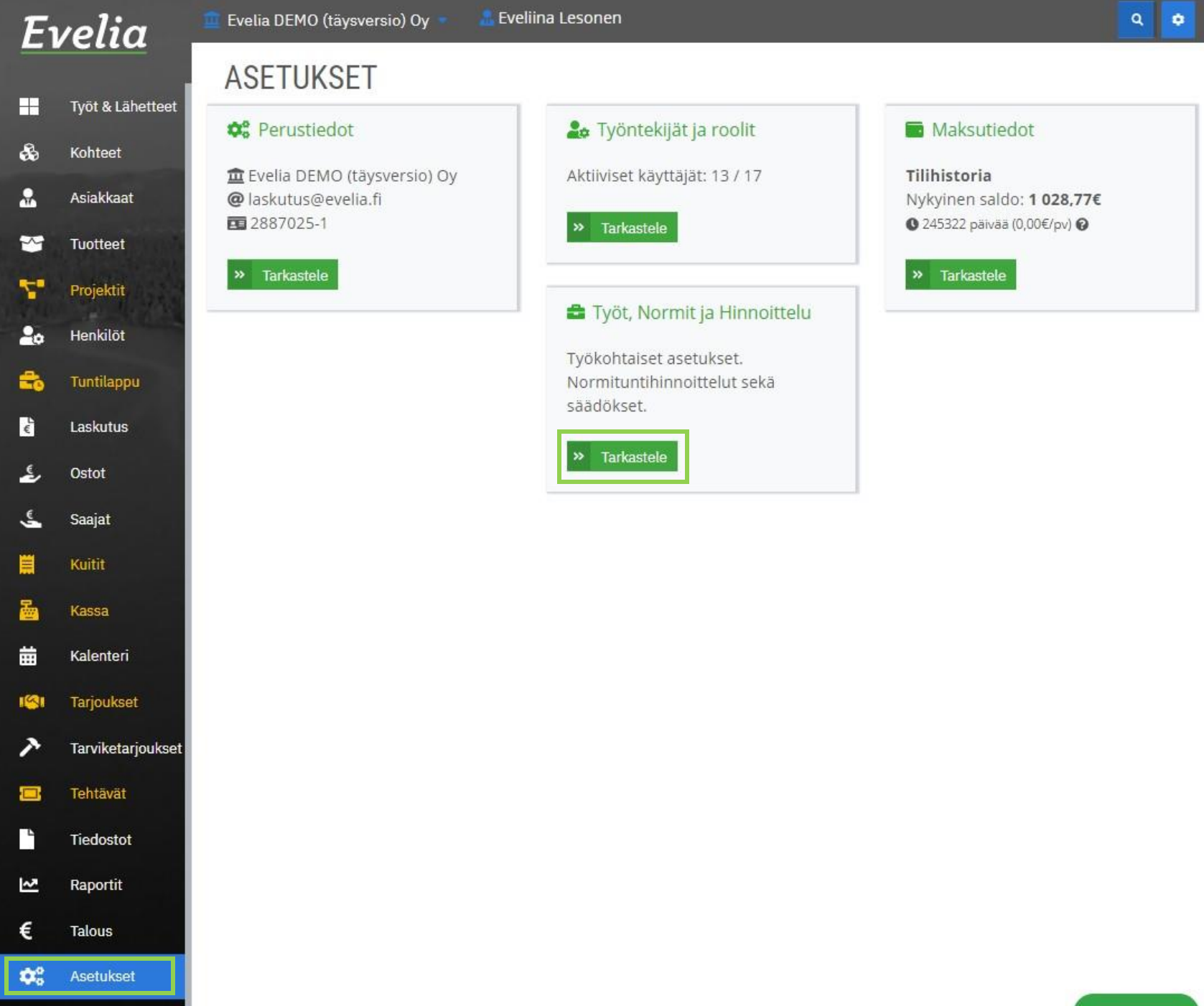

## Uuden lähetetilan luominen

Voit luoda uusia lähete-/työtiloja asetuksista.

1. Mene asetuksiin

2. Avaa 'Työt, Normit ja Hinnoittelu' - asetukset

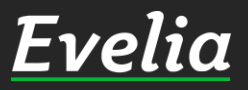

| elia              | 🧰 Evelia DEMO (täysversio) Oy 🔹 🛛 📩 Eveliina Lesonen                                       | ۹. |
|-------------------|--------------------------------------------------------------------------------------------|----|
| -                 | TYÖT. NORMIT JA HINNOITTELU                                                                |    |
| Työt & Lähetteet  |                                                                                            |    |
| Kohteet           | « Takaisin                                                                                 |    |
| Asiakkaat         | Työtyypit Toimialakohtaiset normitunnit Maksueräpohjat Työn lisätilat Tarjouksen oletukset |    |
| Tuotteet          | Tarviketarjoustyypit Tarviketarjouksen lisätilat                                           |    |
| Projektit         | Työn lisätilat                                                                             |    |
| Henkilöt          | Lisää uusi + Nimi                                                                          |    |
| Tuntilappu        |                                                                                            |    |
| Laskutus          | Avoin                                                                                      |    |
| Ostot             | Vastaanotettu                                                                              |    |
|                   | Aloitettu                                                                                  |    |
| Saajat            | Valmis tarkastettavaksi                                                                    |    |
| Kuitit            | Valmis laskutukseen                                                                        |    |
|                   | Valmis                                                                                     |    |
| Kassa             | 🕜 👕 Avoimet kylmätyöt                                                                      |    |
| Kalenteri         | Viljami Demo (älä koske)                                                                   |    |
| Tarjoukset        | AIKATAULUTTAMATON                                                                          |    |
| Tarviketarioukset |                                                                                            |    |

Eveli

-

Q

-0

20

Työt & La

Kohteet

Projekt

Henkilö

Tuntilap

Ostot

Saajat

Kuitit

Tehtävät

Tiedostot

Raportit

Talous

Asetukset

Ó.

Uuden työtilan luominen 3. Avaa 'Työn lisätilat' - välilehti 4. Klikkaa 'Lisää uusi' 5. Lisää työtilan nimi Tallenna vihreää oikein-6. merkkiä klikkaamalla

Nyt uusi työtila on luotu ja se on käytettävissä työlähetteen Tilalistauksessa.

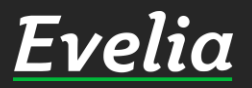

## Mikäli jäi kysyttävää, ota yhteyttä tukeemme suoraan ohjelmiston tukichatistä, soittamallatai sähköpostilla! Löydät myös lisää käyttöoppaita kotisivuiltamme osoitteesta evelia.fi/ohjeet

010 3377 255 tuki@evelia.fi evelia fi

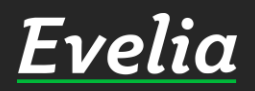